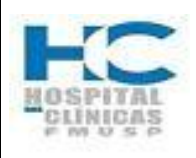

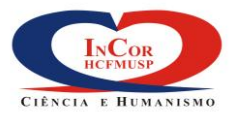

| PROTOCOLO DE SERVIÇO                            |        | HEMO-06. |  |
|-------------------------------------------------|--------|----------|--|
| REVISÃO DO REGISTRO DE PONTO – SISTEMA FORPONTO | REV. 0 | PG. 1/6  |  |

| Elaborado por:  | Data: | Visto: |
|-----------------|-------|--------|
| Verificado por: | Data: | Visto: |
| Aprovado por:   | Data: | Visto: |

# Registro de Revisões

| Rev. | Pág.(s) | Data da<br>Aprovação | Descrição da Revisão    |
|------|---------|----------------------|-------------------------|
| 0    | Todas   |                      | Emissão do procedimento |
|      |         |                      |                         |
|      |         |                      |                         |
|      |         |                      |                         |
|      |         |                      |                         |
|      |         |                      |                         |
|      |         |                      |                         |
|      |         |                      |                         |
|      |         |                      |                         |
|      |         |                      |                         |
|      |         |                      |                         |
|      |         |                      |                         |
|      |         |                      |                         |
|      |         |                      |                         |

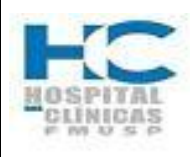

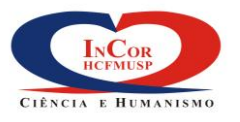

| PROTOCOLO DE SERVIÇO                            | HEMO-06. |         |
|-------------------------------------------------|----------|---------|
| REVISÃO DO REGISTRO DE PONTO – SISTEMA FORPONTO | REV. 0   | PG. 2/6 |

#### 1. Objetivo

Orientar o usuário autorizado sobre como verificar e avaliar o registro de ponto de cada funcionário, observando as irregularidades e procedendo a regularização.

#### 2. Abrangência

Usuários devidamente autorizados da Secretaria e demais funcionários do Serviço de Hemodinâmica

#### 3. Definições

#### 3.1. Sistema Forponto

Sistema de gestão de trabalho, que possibilita efetuar o controle da freqüência dos profissionais, conforme portaria 1510.

#### 4. Sequência das Atividades

### 4.1. Entrando no Sistema FORPONTO

4.1.1. Clicar duas (02) vezes no ícone do forponto em sua área de trabalho do seu PC;

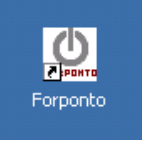

#### 4.1.2. Digitar o usuário, senha e clicar OK;

| 1.1                                                                                                    | .U - Lliente/Se                                                                                                    | rvidor                                                                                                    |                                                                                                    |                                                                              | ×                                                              |
|----------------------------------------------------------------------------------------------------|----------------------------------------------------------------------------------------------------|----------------------------------------------------------------------------------------------------|----------------------------------------------------------------------------------------------------|------------------------------------------------------------------------------|----------------------------------------------------------------|
| Identificação                                                                                                  | do Usuario                                                                                                    |                                                                                                    | <u> </u>                                                                                                  |                                                                              |                                                                |
| Usuário                                                                                                    |                                                                                                    |                                                                                                    | Senha                                                                                                    |                                                                              |                                                                |
| Instalaçã                                                                                                    | FORPTO                                                                                                    | •                                                                                                    |                                                                                                    |                                                                              | 引 <u>S</u> aída                                                |
| Este Forpon<br>FUNDAÇ<br>C.N.P.J.:                                                                             | o está licenciado<br>ÃO E.J. ZERBI<br>50.644.053/0                                                                                                 | <sup>para</sup><br>NI - INSTITUTO<br>D01-13                                                                               | ) do coração - h                                                                                          |                                                                              |                                                                |
| Este Forpon<br>FUNDAÇ<br>C.N.P.J.:<br>Contrato:                                                                | o está licenciado<br>ÃO E.J. ZERBI<br>50.644.053/0                                                                                                 | para<br>NI - INSTITUTO<br>D01-13                                                                                          | I DO CORAÇÃO - H                                                                                          |                                                                              |                                                                |
| Este Forpon<br>FUNDAÇ<br>C.N.P.J.:<br>Contrato:                                                                | to está licenciado<br>AO E.J. ZERBI<br>50.644.053/00                                                                                               | para<br>NI - INSTITUTO<br>DO1-13<br>Área de serviços s                                                                    | DO CORAÇÃO - H                                                                                            | ntes no site uwww task                                                       | reistemas com br                                               |
| Este Forpon<br>FUNDAÇ<br>C.N.P.J.:<br>Contrato:                                                                | to está licenciado<br>ÃO E.J. ZERBI<br>50.644.053/01<br>:mas oferece uma                                                                           | para<br>NI - INSTITUTO<br>D01-13<br>área de serviços e                                                                    | DO CORAÇÃO - H                                                                                            | ites no site <u>www.task</u>                                                 | <u>ksistemas.com.br</u>                                        |
| Este Forpon<br>FUNDAÇ<br>C.N.P.J.:<br>Contrato:<br>A Task Sist<br>- Usuários q<br>- Todos os d<br>opinião sobi | to está licenciado<br><b>ÃO E.J. ZERBI</b><br><b>50.644.053/0</b><br>emas oferece uma<br>ue mantém contra<br>lientes podem se<br>e nossos sistemat | para<br>NI - INSTITUTO<br>D01-13<br>i área de serviços e<br>to de manutenção<br>cadastrar para res<br>e serviços. Partici | DO CORAÇÃO - H<br>exclusiva para seus clier<br>podem solicitar atualiza<br>ponder à nossa Avaliaçã<br>pel | ites no site <u>www.task</u><br>ofes dos sistemas atra<br>io de Desempenho m | <u>ksistemas.com.br</u><br>avés do site.<br>ensal e enviar sua |

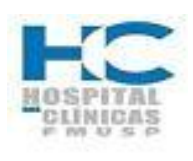

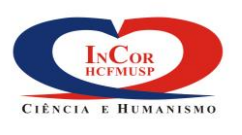

| PROTOCOLO DE SERVIÇO                            | HEMO-06. |         |
|-------------------------------------------------|----------|---------|
| REVISÃO DO REGISTRO DE PONTO – SISTEMA FORPONTO | REV. 0   | PG. 3/6 |

## 4.2. Apurando o registro de ponto – procedendo aos abonos administrativos

O sistema calcula as ocorrências no registro de ponto do funcionário, com base nos pares de marcação, no horário padrão do funcionário e regras de apuração. Caso o funcionário não efetue um número par de marcações por jornada ou não as marque dentro de seu horário padrão, o cálculo ficará distorcido. Por esse motivo, será necessário executar a rotina de abono.

## 4.2.1. Clicar na opção "funções"

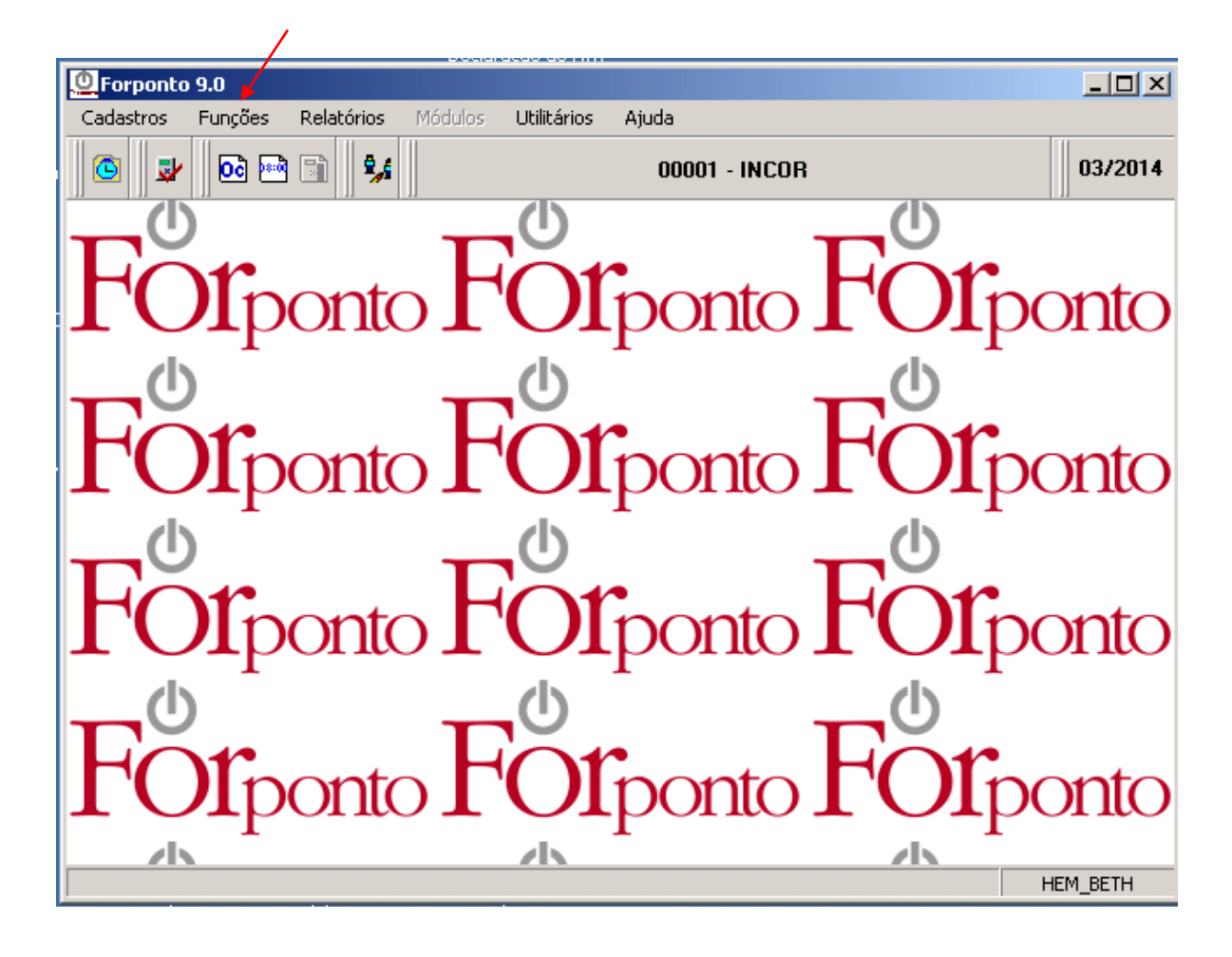

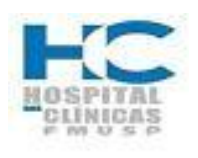

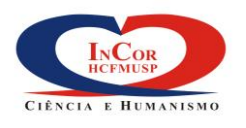

| PROTOCOLO DE SERVIÇO                            | HEMO-06. |         |
|-------------------------------------------------|----------|---------|
| REVISÃO DO REGISTRO DE PONTO – SISTEMA FORPONTO | REV. 0   | PG. 4/6 |

4.2.2. Clicar na opção "Abono" e clicar nas setas de seleção até aparecer o nome do funcionário desejado:

| OF Forponto 9.        | 0 - Abono                        |            |                         | ×               |
|-----------------------|----------------------------------|------------|-------------------------|-----------------|
| Selecao               | 014736 - Marcus Nogueira Da Gama | - <u>-</u> | <b>A</b>                | ✓ <u>0</u> k    |
| Período - De          | 01/03/2014 Sáb 🔻 Até 💈 🚺         | Qui 💌      | _                       | 🗐 <u>S</u> aída |
| Ferramentas           |                                  | ×          | 0/0 Funcionarios - 0 Pr | ocessados 🗵     |
| 卢丽女。                  | ゆ Σ 🕒 Σ 🛯 🕸 🗟 😂 🖸                |            |                         |                 |
| Consul <u>t</u> a Abo | no                               |            |                         |                 |
| Dia                   | Marcações                        | Motivo     |                         | Horas           |
|                       |                                  |            |                         |                 |
|                       |                                  |            |                         |                 |
|                       | -                                |            |                         |                 |
|                       |                                  |            |                         |                 |
|                       |                                  |            |                         |                 |
|                       | -                                |            |                         |                 |
|                       | -                                |            |                         |                 |
|                       |                                  |            |                         |                 |
|                       |                                  |            |                         |                 |
|                       | -                                |            |                         |                 |
|                       |                                  |            |                         |                 |
|                       |                                  |            |                         | HEM_PAULA       |

**Obs.:** A ação do usuário será autorizar ou abonar o desconto de faltas e/ou atrasos calculados pelo FORPONTO.

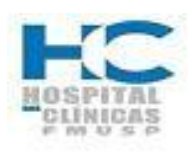

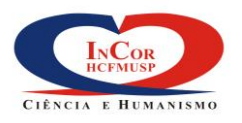

| PROTOCOLO DE SERVIÇO                            | HEMO-06. |         |
|-------------------------------------------------|----------|---------|
| REVISÃO DO REGISTRO DE PONTO – SISTEMA FORPONTO | REV. 0   | PG. 5/6 |

4.2.3 Para apurar o ponto, digitar a data correspondente ao período que se deseja verificar e. Clicar OK

| OF Forponto 9. | 0 - Abono                        |         |                         | ×               |
|----------------|----------------------------------|---------|-------------------------|-----------------|
| Selecao        | 014736 - Marcus Nogueira Da Gama | ÷ 🔍 🕞   | <u>A</u>                | ► ✓ <u>0</u> k  |
| Período - De   | 01/03/2014 Sáb 🝷 Até 💈 🚺         | 4 Qui 🛨 |                         | 🗐 <u>S</u> aída |
| Ferramentas    |                                  | ×       | 0/0 Funcionarios - 0 Pr | ocessados 🗙     |
| 🖉 🕅 🔍 🤊        | ዾዾ Σ 🕒 Σ 🗐 🕸 🙆 🐯 🔯               |         |                         |                 |
| Consulta       | -1                               |         |                         |                 |
|                | no                               | Ter:    | <u>,</u>                |                 |
| Dia            | Marcações                        | Motivo  |                         | Horas           |
|                |                                  |         |                         |                 |
|                |                                  |         |                         |                 |
|                |                                  |         |                         |                 |
|                |                                  |         |                         |                 |
|                | -                                |         |                         |                 |
|                | -                                |         |                         |                 |
|                |                                  |         |                         |                 |
|                |                                  |         |                         |                 |
|                |                                  | -       |                         |                 |
|                |                                  | -       |                         |                 |
|                | .]                               |         |                         |                 |
|                |                                  |         |                         | HEM_PAULA       |

- 4.2.4. O Sistema exibirá as marcações e as ocorrências diárias do ponto (faltas, faltas de marcação, horas normais trabalhadas e etc);
- 4.2.5. O usuário autorizado, deverá focar a sua atenção nas ocorrências e deverá estar com as pastas de documentos de férias, licenças, agendas e outros;
- 4.2.6. Caso estejam calculadas corretamente, não terá nada a fazer;

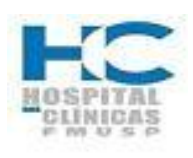

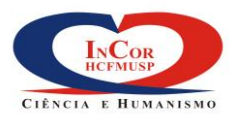

| PROTOCOLO DE SERVIÇO                            | HEM    | O-06.   |
|-------------------------------------------------|--------|---------|
| REVISÃO DO REGISTRO DE PONTO – SISTEMA FORPONTO | REV. 0 | PG. 6/6 |

- 4.2.7 Caso o usuário deseje substituir a ocorrência, deve clicar no nome da ocorrência, e então o sistema preencherá abaixo a data e o código do motivo clicado;
- 4.2.8 O Sistema disponibilizará uma janela "Novo Motivo" a ser preenchido pelo usuário;
- 4.2.9 Clicar na seta ao lado do "Novo Motivo", e o sistema exibirá uma lista de novos motivos a serem utilizados;
- 4.2.10 Clicar sobre o "Novo Motivo", e o sistema preencherá a janela como o novo código e substituirá no espelho de ponto do funcionário;
- 4.2.11 Clicar em OK;
- 4.2.12 O Sistema exibirá a mensagem: Operação realizada com sucesso;
- 4.2.13 Clicar em OK;
- 4.2.14 O Sistema retorna ao ponto do funcionário, onde o usuário poderá verificar que a ocorrência foi alterada, e ele poderá verificar os demais dias;
- 4.2.15 Terminada a apuração do primeiro funcionário, o usuário poderá passar para o seguinte clicando nas setas